#### Type\_T メンバーズサイトについて

2020/06/20 Type\_T 事務局

部外秘の情報が多いため、別途、登録をお願いしております。入会時に希望されたアドレス~@typet.jp であれば登録できるようになっています。登録メンバーならどなたも編集できますので、ぜひ充実させ てください。

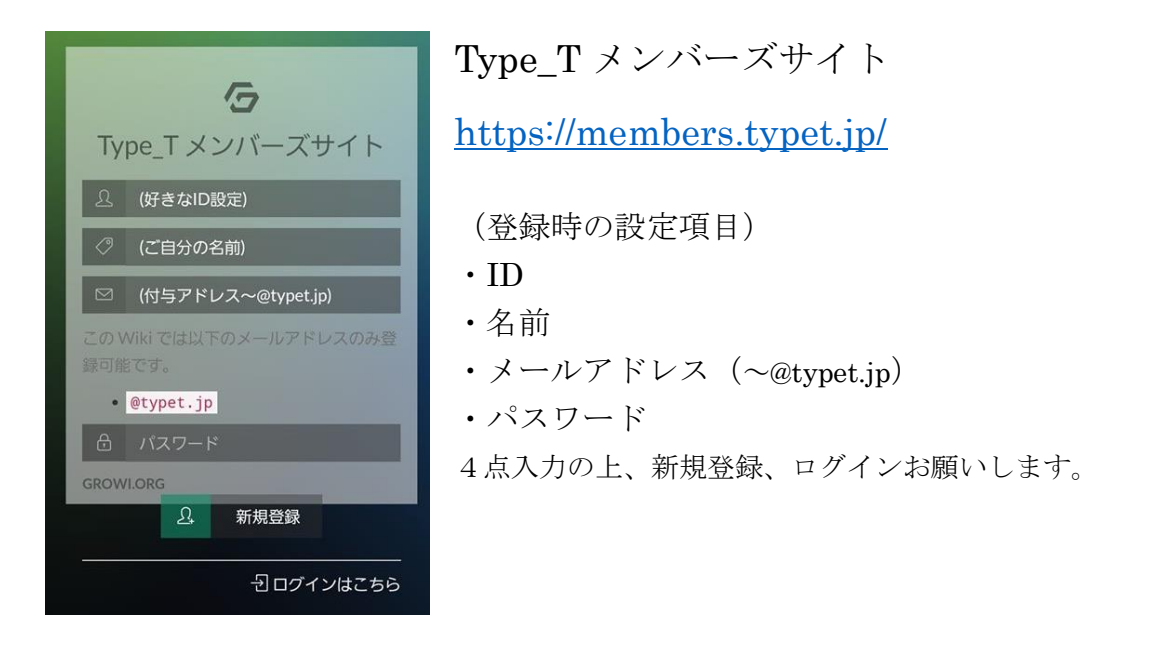

### サイトについて

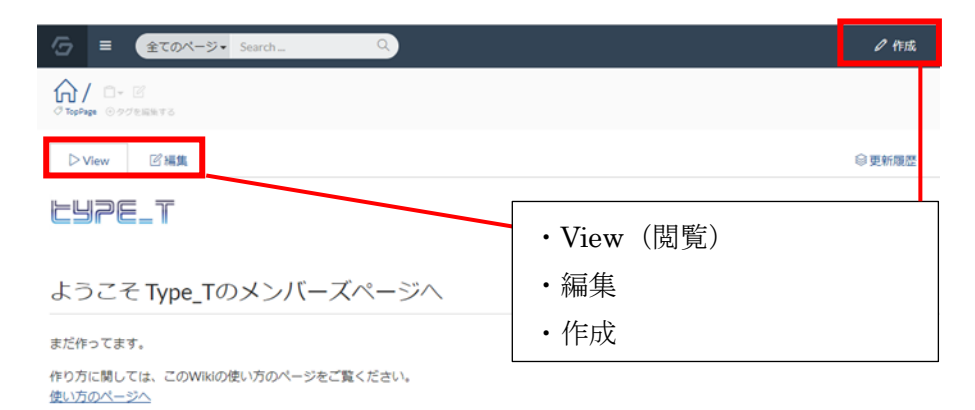

#### はじめての方へ

- ・ <u>Type Tとは</u>
- <u>規約・会費について</u>
- オンライン会議システム

#### ファイルを追加する場合

#### (例) TT 議事録の場合 (ホーム) Type\_T の TT > 編集

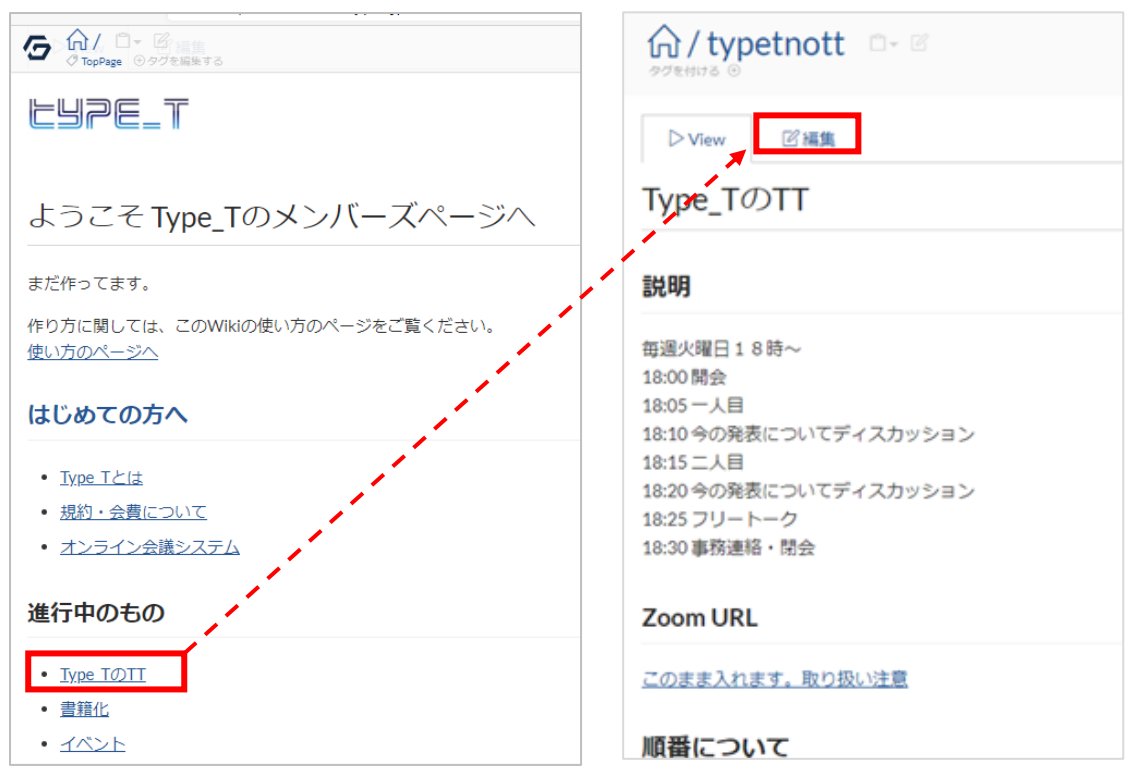

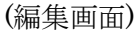

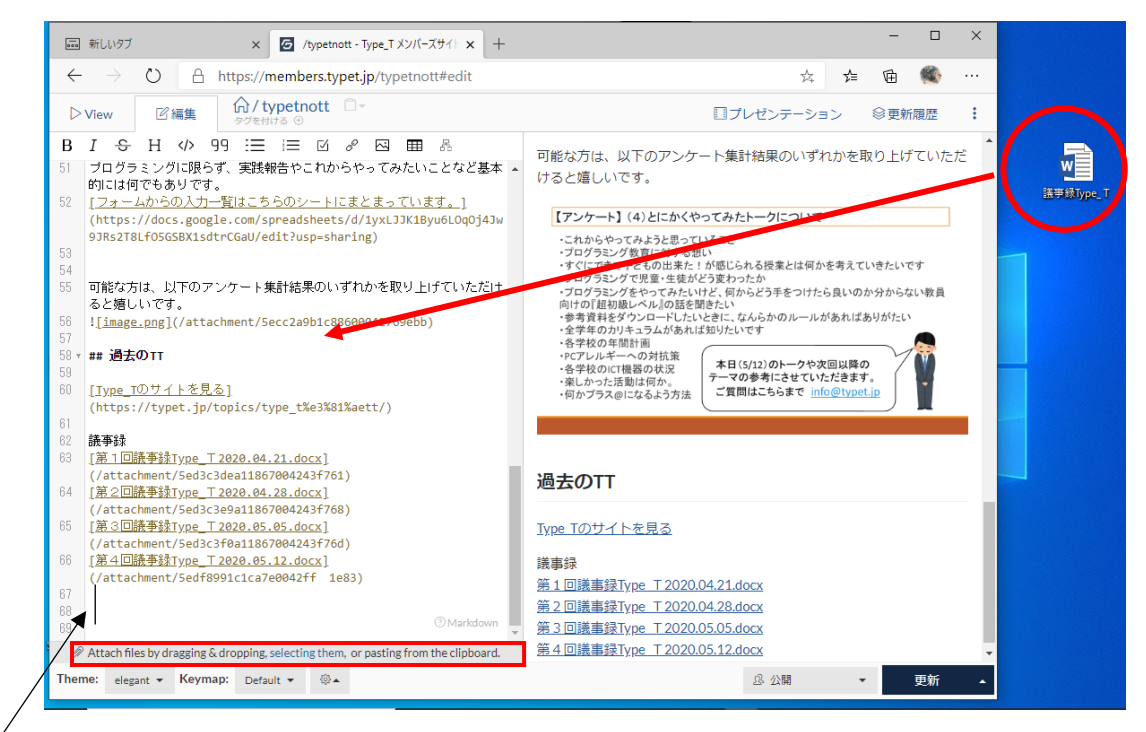

①ファイルを追加したいところにカーソルを合わせておく

②下部からファイルを選択するかドラッグ&ドロップする。(おすすめはドラッグ&ドロップ)

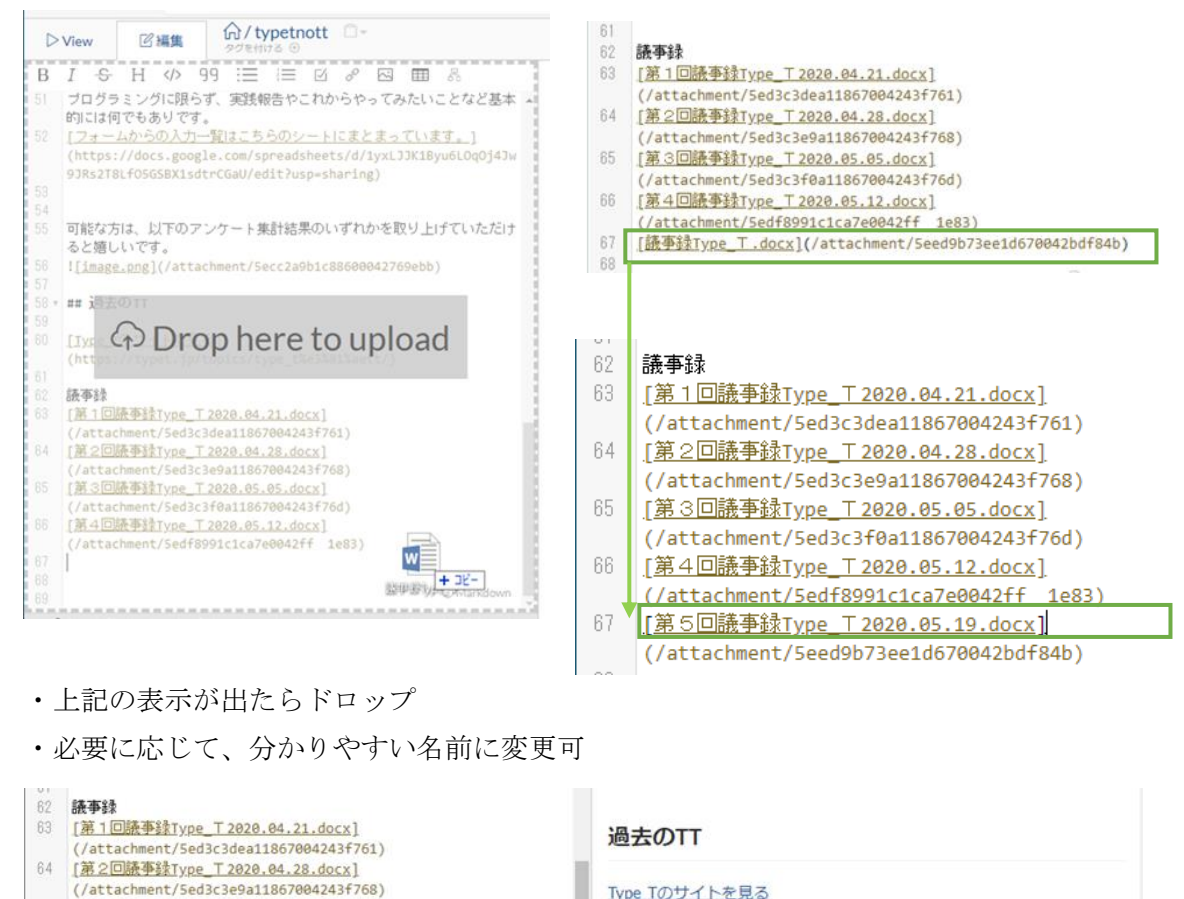

Type Tのサイトを見る [第3回議事録Type\_T 2020.05.05.docx] (attachment/Sed3c3f0a11867004243f76d) 議事録 [第4回議事錄Type\_T 2020.05.12.docx] 第1回議事録Type T 2020.04.21.docx (/attachment/5edf8991c1ca7e0042ff 1e83) 第2回議事録Type T 2020.04.28.docx [第5回議事錄Type\_T 2020.05.19.docx] 第3回議事録Type T 2020.05.05.docx (/attachment/Seed9b73ee1d670042bdf84b) 第4回議事録Type T 2020.05.12.docx 第5回議事録Type T 2020.05.19.docx  $\mathscr{D}$  Attach files by dragging & dropping, selecting them, or pasting from the clipboard. Theme: elegant + Keymap: Default + @+ 息 公開 更新

編集が終わったら[更新]を押す。

ページを編集する場合

見出し

65

66

67

68

- # 見出し 1
- ## 見出し 2
- ### 見出し 3

# ブロック

[空白行]を挟むことで段落になります

- text
- •
- text

## 改行

[][](スペース2つ)で改行されます

- text
- text

## タイポグラフィー

- \*斜体\*
- \*\*強調\*\*
- \*\*\*イタリックボールド\*\*\*
- ~~取り消し線~~ =< <del>取り消し線</del>

## リンク

- [Google](https://www.google.co.jp/)
- [/Page1/ChildPage1]

# コードハイライト

- ```javascript:index.js
- writeCode();
- •

リスト

- リスト 1
- - リスト 1.1
- - リスト 2
- 1. 番号付きリスト 1
- 1. 番号付きリスト 2
- [] タスク(チェックなし)
- [x] タスク(チェック付き)

引用

- > 複数行の引用文を
- > 書くことができます
- >> 多重引用
- >>> 多重引用
- >>>> 多重引用

## テーブル

| Left  |      | Mid   |   | Right |
|-------|------|-------|---|-------|
| :     | - :- | :     | : | :     |
| col 1 |      | col 2 |   | col 3 |
| col 1 |      | col 2 |   | col 3 |

#### 画像

#### ![Alt 文字列](URL) で画像を挿入できます

• ![ex](https://example.com/image.png)